# 인용 형식 언어(CSL) 개요 및 등록 방법

EISTI

2019.08.28

한국과학기술정보연구원

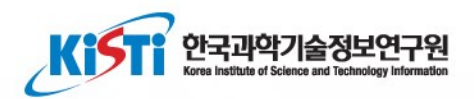

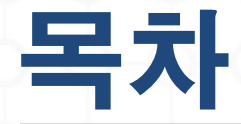

#### 인용 및 출처 표기 방식(Citation Guide)

- 출처표기방식
- 참고문헌 서지정보 자동 생성

#### ■ 인용형식언어(CSL) 및 변환기

- 인용 형식 언어(CSL)
- 인용 형식 변환기
- 인용 형식 언어 제작 및 등록
- CSL 적용사례
- CSL 제작 및 등록 신청

#### ■ 실습(첨부자료 참조)

- 유사 인용형식언어 찾기, 편집, 내려받기
- KISTI 지원을 받아 제작한 CSL 사례(CSL파일 보여주기)

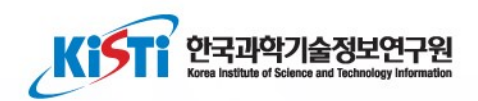

# 인용 및 출처 표기 방식 (Citation Guide)

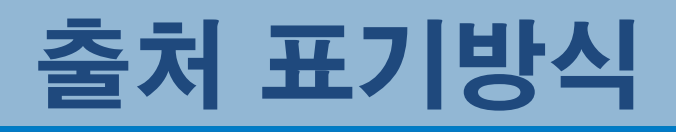

#### 인용출처를 표기하는 방식에는 여러 가지가 있지 만 가장 많이 사용하는 형식으로는 다음 두 가지가 있다.

- APA (American Psychological Association: 미국심리학회) 인 용방식- 사회과학에서 주로 사용
- MLA (Modern Language Association: 현대언어학회) 인용방
   식- 인문학에서 주로 사용

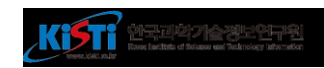

## 참고문헌 서지정보 자동 생성

### URL을 통해 DOI로 참고문헌 서지 자동 생성 논문 랜딩페이지의 인용 버튼에 활용

- 구문 : http://data.doi.or.kr/cite/{DOI}
- 예시 : http://data.doi.or.kr/cite/10.1633/JISTAP.2013.1.2.3

| 다음 지정된 형식의 참고문헌을 복사하여 붙여넣거나, 링크를 이용하여 참고문헌 관리 프로그램으로 가져올 수 있습니다. |                                                                                                    |  |  |  |  |  |
|------------------------------------------------------------------|----------------------------------------------------------------------------------------------------|--|--|--|--|--|
| APA                                                              | Tan, L. KW., & Na, JC. (2013, June 30). Journal of Information Science Theory and Practice. Korea Institute<br>of Science and Technology Information. https://doi.org/10.1633/JISTAP.2013.1.2.3                      |  |  |  |  |  |
| Harvard                                                          | Tan, L.KW. & Na, JC., 2013. Journal of Information Science Theory and Practice, 1, pp.36-57. Available at:<br>http://doi.or.kr/10.1633/JISTAP.2013.1.2.3.                                                            |  |  |  |  |  |
| IEEE                                                             | [1]L. KW. Tan and JC. Na, Journal of Information Science Theory and Practice, vol. 1. Korea Institute of Science and Technology Information, pp. 36–57, 30-Jun-2013.                                                 |  |  |  |  |  |
| MLA                                                              | Tan, Luke Kien-Weng, and Jin-Cheon Na. Journal of Information Science Theory and Practice, vol. 1, Korea<br>Institute of Science and Technology Information, 30 June 2013, pp. 36–57, doi:10.1633/JISTAP.2013.1.2.3. |  |  |  |  |  |
| Vancouver                                                        | 1. Tan LK-W, Na J-C. Vol. 1, Journal of Information Science Theory and Practice. Korea Institute of Science and Technology Information; 2013. p. 36-57. Available from: http://doi.or.kr/10.1633/JISTAP.2013.1.2.3   |  |  |  |  |  |
| Chicago                                                          | Tan, Luke Kien-Weng, and Jin-Cheon Na. Journal of Information Science Theory and Practice. Korea Institute of Science and Technology Information, June 30, 2013. doi:10.1633/JISTAP.2013.1.2.3.                      |  |  |  |  |  |
|                                                                  | Ł BibTeX Ł RIS                                                                                                    |  |  |  |  |  |

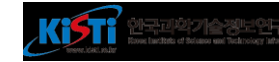

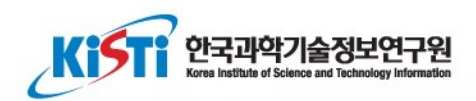

# 인용형식언어(CSL) 및 변환기

## 인용 형식 언어(CSL)

#### Citation Style Language(CSL) Home Page

<u>https://citationstyles.org/</u>

#### Edit Citation Style Language(CSL)

- open XML-based language to describe the formatting of citations and bibliographies
- https://editor.citationstyles.org/about/

| Authors Publishers Developers Blog About us Contact                                                                                                    |  |  |
|----------------------------------------------------------------------------------------------------|--|--|
| Citation Style Language<br>lefeome to the open source Citation Style Language (CSL) project! Our<br>pal is to facilitate scholarly publishing by automating the formatting of<br>tations and bibliographies. We develop the Citation Style Language<br>of maintain a crowdsourced repository with over 9000 free CSL<br>tation styles. |  |  |
| in styles<br>ur journals and style guides and keep these styles up-to-date<br>s, how to integrate CSL into your own software, and how to contribute to CSL's                                                                                                    |  |  |
|                                                                                                    |  |  |

## 인용 형식 변환기

✤ DOI 부여된 콘텐트의 참고문헌 서지를 투고저널에 맞게 자동 변환
 ◆ 학회별, 저널별 인용형식(CSL) 제작 지원

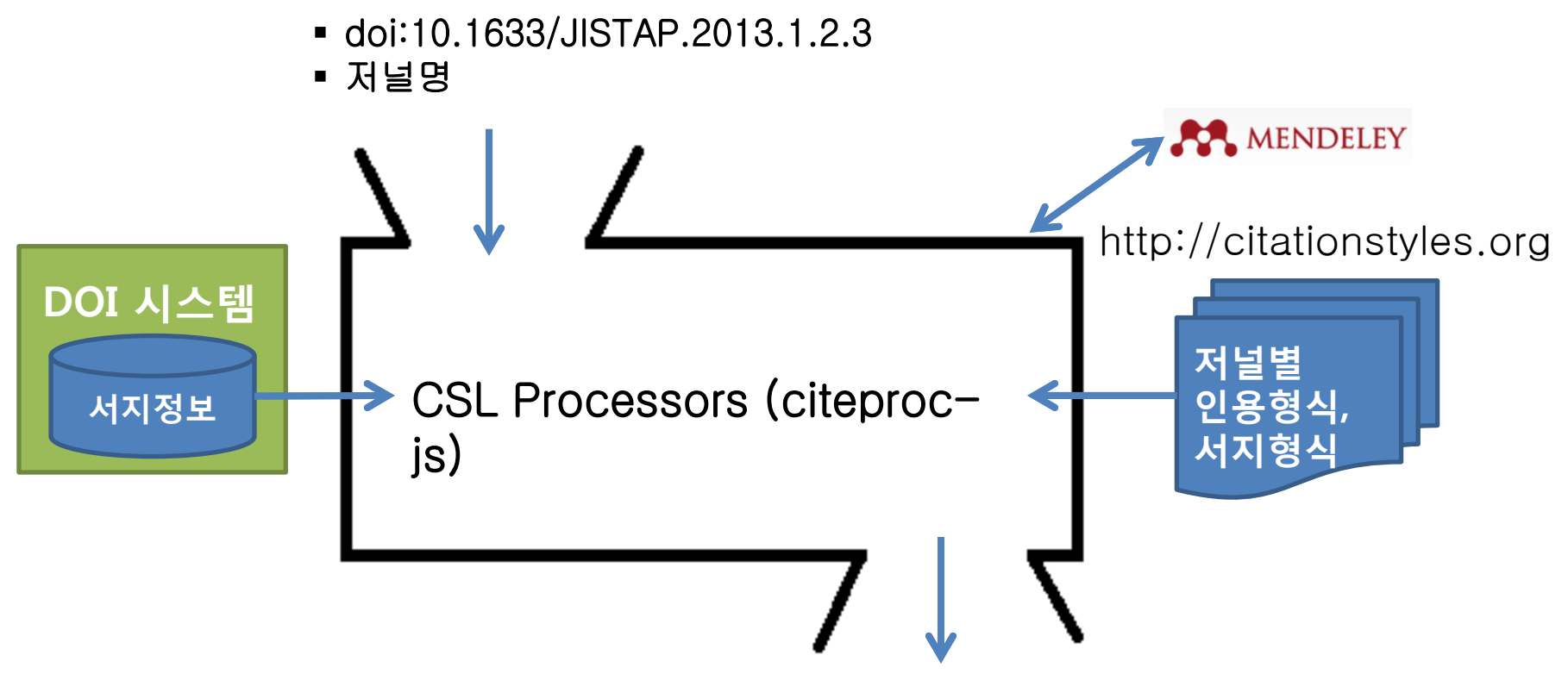

Tan, L. K.-W., & Na, J.-C. (2013). Analysis of Bloggers' Influence Style within Blog. *Journal of Information Science Theory and Practice*, *1*(2), 36–57. https://doi.org/10.1633/JISTAP.2013.1.2.3

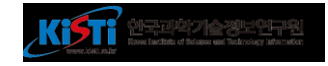

## 인용 형식 언어 제작 및 등록

#### 저널별 인용형식언어(CSL) 제작 지원 저널별 인용형식언어(CSL) 등록 지원

CSL-Documentation(http://docs.citationstyles.org/en/stable/index.html#)

#### CSL templete(예시)-기본정보

<?xml version="1.0" encoding="utf-8"?> <!-- PURLs are persistent URLs, they provide permanent addresses for resources on the web. <style xmlns="http://purl.org/net/xbiblio/csl" version="1.0" default-locale="#LOCALE#"> /NET/xbiblio/csl 2010-02-02 15:24:28 --> <style xmlns="http://citationstyles.org/" version="1.0" default-locale="#LOCALE#"> <!-- #XMI -COMMENT# --> <info> <title>#TITLE#</title> <id>http://www.zotero.org/styles/#IDENTIFIER#</id> k href="http://www.zotero.org/styles/#IDENTIFIER#" rel="self"/> k href="http://www.zotero.org/styles/american-society-for-microbiology" rel="independent-parent"/> k href="#DOCUMENTATION#" rel="documentation"/> <category citation-format="numeric"/> <category field="biology"/> <issn>#ISSN#</issn> <eissn>#EISSN#</eissn> <updated>2015-05-08T17:36:22+00:00</updated> <rights license="http://creativecommons.org/licenses/by-sa/3.0/">This work is licensed under a Creative Commons Attribution-ShareAlike 3.0 License</rights> </info> </style>

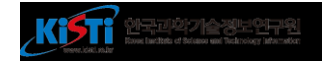

### CSL 적용사례

#### 한국과학기술정보연구원(KISTI)

JISTAP

#### 대한근관절건강학회지

▪ 대한근관절건강학회지

#### 한국정보처리학회

- Transactions on Computer and Communication Systems
- Transactions on Software and Data Engineering

#### 한국인터넷정보학회

Transactions on Internet and Information Systems

#### The Academic Society of Convergence Science Inc.

International Journal of Emerging Multidisciplinary Research

#### 대구경북과학기술원(DGIST)

■ 학위논문

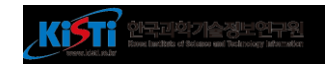

## CSL 제작 및 등록 신

#### 신청양식 참조(URL)

#### 필수 첨부 사항

- 학회 및 저널명
- 논문 투고규정
- 유사 학술지 인용형식 명
- 영문(예)
- 한글(예)
- 기타(예)-단행본, 연구보고서, URL 등)

※참고적으로 논문투고규정에 인용형식을 세계적으로 가장 popular한 citation style을 사용하도록 규정변경을 하시는 것이 가장 좋습니다.

※예) JISTAP 논문투고 규정(Author's Guide)

http://jistap.org/journal/journalintro.do?

journalSeg=J000043&introMenuId=0103

Reference List: A reference list, formatted in accordance with the American Psychological Association (APA) style, should be alphabetized by the first author's last name.

Author, A., Author, B., & Author, C. (Year). Article title. Journal Title, volume(issue), start page-end page.

Smith, K., Jones, L. J., & Brown, M. (2012). Effect of Asian citation databases on the impact factor Journal of Information Science Practice and Theory 1(2) 21-34

Book
 Author, A., & Author, B. (Year). Book fille. Publisher location: Publisher Name

Example

Smith, K., Jones, L. J., & Brown, M. (2012). Citation patterns of Asian scholars. Londor

Book chapter

Author, A., & Aurhor, B. (Year). Chapter title. In A. Editor, B. Editor, & C. Editor (Eds.), Book title (pp. xx-xx). Publisher location: Publisher Name.

Example Smith, K., & Brown, M. (2012). Author impact factor by weighted citation counts. In G. Martin Sector 2014 State Sector 2014 New York: Springer (Ed.), Bibliometric approach to quality assessment (pp. 101-121). New York: Springer.

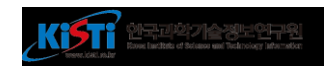

## CSL 제작 및 등록 신청(논문투고규정 예)

#### 9. Reference List:

A reference list, formatted in accordance with the American Psychological Association (APA) style, should be alphabetized by the first author's last name.

#### Journal article

Author, A., Author, B., & Author, C. (Year). Article title. Journal Title, volume(issue), start page-end page.

#### Example

Smith, K., Jones, L. J., & Brown, M. (2012). Effect of Asian citation databases on the impact factor. Journal of Information Science Practice and Theory, 1(2), 21-34.

#### Book

· Author, A., & Author, B. (Year). Book title. Publisher location: Publisher Name.

#### Example

Smith, K., Jones, L. J., & Brown, M. (2012). Citation patterns of Asian scholars. London: Sage.

#### Book chapter

Author, A., & Author, B. (Year). Chapter title. In A. Editor, B. Editor, & C. Editor (Eds.), *Book title* (pp. xx-xx). Publisher location: Publisher Name.

#### Example

Smith, K., & Brown, M. (2012). Author impact factor by weighted citation counts. In G. Martin (Ed.), *Bibliometric approach to quality assessment* (pp. 101-121). New York: Springer.

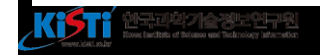

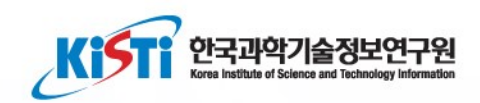

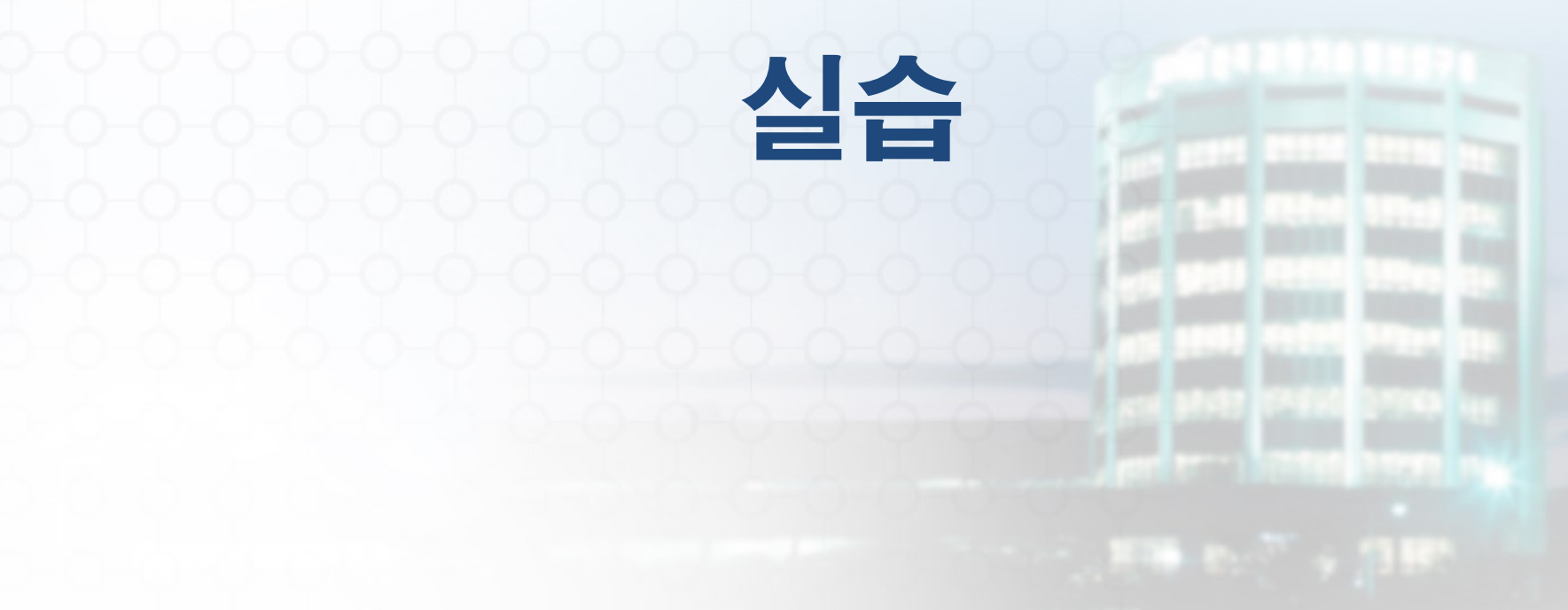

### 유사 인용형식언어 찾기, 편집, 내려받기(1)

- 1. Find and edit <u>CSL</u> citation styles 접속(<u>https://editor.citationstyles.org/about/</u>)
- 2. Search by name tab을 클릭
- 3. 유사 학술지 명을 입력하고 search button을 클릭하거나 24개 popular styles에서 고른 후
- 4. Edit button을 클릭
- 5. 상위 tab에서 Visual editor 또는 Code editor를 클릭하여 편집화면으로 이동한다.

| 🐱 Visual CSL Editor 🛛 🗙 🐜 About 🗙                                                                                                    | +                                                                                                    | - 0                                                                                                    |
|----------------------------------------------------------------------------------------------------|----------------------------------------------------------------------------------------------------|----------------------------------------------------------------------------------------------------|
| → C △ ii https://editor.citationstyles.org/about/                                                                                                    |                                                                                                    | x 🔤 🖬 🗉 🗆 🛛 象 🚳 🛄 😒                                                                                                    |
| Voout Search by name Search by example Visual editor Code ed                                                                                                    | fitor                                                                                                    |                                                                                                    |
|                                                                                                    | Find and edit CSL citation styles<br>(Search<br>Search for the mane of a style, the title of a doumed, or search by example.                                                                                                    |                                                                                                    |
| 1. Find a style     Search by name     Hyou're looking for a style like APA, Harvard, etc just use the search box at     the top of the page to search for a style name, or journal title.     Search by example     Hyou don't know the name of the style, but know what the final citation should     look like, you can use our search by example tool to find styles that most     closely match.     MELINE CITATION     (McInnia & Nelson, 2011)     BIELIOGRAPHY     Meinnis, M. D., & Nelson, L. P. (2011). Shaping the Body Politic: Art and Pol     Formation in Early America. University of Virginia Press. | 2. Edit the style<br>If you can't find a style that guite suits your needs, find one that's a pretty close<br>match and click the "Edit style" button to open that style in the visual editor.<br>American Journal of Medical Genetics<br>NUME CITATION [McImis and Nelson, 2011]<br>BIBLIOGRAPHY McImis and Nelson, 2011]<br>BIBLIOGRAPHY Moinris, MD, Nelson, LP, 2011, Shaping the Body Politic: Art an<br>Formation in Early America. University of Virginia Press. 313 p.<br>Install Fighty View code | 3. Use the style<br>Once you've found a style that's suitable for you to use, simply click the "install"<br>button on the search results, or "Save" a style you've edited, to use it in your<br>reference manager. |
| Iseful Links  Blog  Source on GitHub  ttributions  Citation Style Language  CSL style repository                                                                                                    |                                                                                                    |                                                                                                    |

### 유사 인용형식언어 찾기, 편집, 내려받기(2,3,4)

- 1. Find and edit <u>CSL</u> citation styles 접속(<u>https://editor.citationstyles.org/about/</u>)
- 2. Search by name tab을 클릭
- 3. 유사 학술지 명을 입력하고 search button을 클릭하거나 24개 popular styles에서 고른 후
- 4. Edit button을 클릭

North Hand States and Technology Information

5. 상위 tab에서 Visual editor 또는 Code editor를 클릭하여 편집화면으로 이동한다.

| 😼 Visual CSL Editor           | x 🔤 CSL Search by Name x +                                                                                                    |
|-------------------------------|----------------------------------------------------------------------------------------------------|
| ← → ⊂ △                       | https://editor.citationstyles.org/searchByName/                                                                                                    |
| About Search b                | name Search by example Visual editor Code editor                                                                                                    |
|                               |                                                                                                    |
| Search<br>Search for the name | of a style, or the title of a dournal.                                                                                                    |
|                               | Popular Styles                                                                                                    |
| Displaying 24 resu            | 8.                                                                                                    |
| American Psy                  | hological Association 6th edition POPULAR                                                                                                    |
| INLINE CITATION               | Mares, 2001)                                                                                                    |
| DIDUOGRAPHY                   | Vares, I. (2001) Firms and the welfare state. When, why, and how does accial<br>solicy matter to employees? In P. A. Hall & D. Soskica (Eds.), Vanetas of<br>capitalism. The instructional foundations of comparative advantage (pp. 184–213).<br>New York: Oxford University Press.                              |
| Install                       | Edit View style                                                                                                    |
| IEEE                          | POPULAR                                                                                                    |
| INLINE CITATION               | 1]                                                                                                    |
| DIBLIOGRAPHY                  | <ol> <li>I. Mares, "Firms and the welfare state, When, why, and how does social<br/>policy matter to employees?," in Vacieties of capabilism. The institutional<br/>foundations of comparisitive advancings, P. A. Hall and D. Soskice, Eds. New<br/>York: Oxford University Press, 2001, pp. 184–213.</li> </ol> |
| Install                       | Edit View style                                                                                                    |
| Harvard refere                | nce format 1 (deprecated) (same as Cite Them Right 10th edition POPULAR                                                                                                    |
| - Harvard)                    |                                                                                                    |
| INLINE CITATION               | Mares, 2001)                                                                                                    |
| DIDUOGRAPHY                   | Nares, I. (2001) 'Firms and the welfare state. When, why, and how does accial<br>solicy matter to employers?', in Hall, P. A. and Soakice, D. (eds) Varieties of<br>capitalism. The instructional foundations of comparative educatage. New York:<br>Oxford University Press, pp. 184–213.                        |
| Install                       | Edit View style                                                                                                    |
| Martine                       |                                                                                                    |
| night tro                     | POPULAP                                                                                                    |

### 유사 인용형식언어 찾기, 편집, 내려받기(5)

- 1. Find and edit <u>CSL</u> citation styles 접속(<u>https://editor.citationstyles.org/about/</u>)
- 2. Search by name tab을 클릭
- 3. 유사 학술지 명을 입력하고 search button을 클릭하거나 24개 popular styles에서 고른 후
- 4. Edit button을 클릭
- 5. 상위 tab에서 Visual editor 또는 Code editor를 클릭하여 편집화면으로 이동한다.

| 😼 Visual CSL Editor 🔹 🔅                                                                                                    | K 🔤 Visual CSL Editor                                                                                                    | ×                                                                                                    | +                                                                                              |                                                                                       |                                              |                                                   |                                             |           |              |               |               |               | -           |              | ×      |
|----------------------------------------------------------------------------------------------------|----------------------------------------------------------------------------------------------------|----------------------------------------------------------------------------------------------------|------------------------------------------------------------------------------------------------|---------------------------------------------------------------------------------------|----------------------------------------------|---------------------------------------------------|---------------------------------------------|-----------|--------------|---------------|---------------|---------------|-------------|--------------|--------|
| $\leftrightarrow$ $\rightarrow$ C $\triangle$ $\oplus$ https://ex                                                                                                    | ditor.citationstyles.org/vis                                                                                                    | ualEditor/                                                                                                    |                                                                                                |                                                                                       |                                              |                                                   |                                             | ☆         | 💷 🔤          | X 🗉 🛛         | 0.0           | 0 11          | 9 9         | 0 9          | 1      |
| About Search by name Sea                                                                                                    | irch by example Visual                                                                                                    | editor Code                                                                                                    | editor                                                                                         |                                                                                       |                                              |                                                   |                                             |           |              |               |               |               |             |              |        |
| Style + Edit +                                                                                                    | American Psycholo                                                                                                    | gical Associatio                                                                                                    | on 6th edition                                                                                 |                                                                                       |                                              |                                                   |                                             |           |              |               |               |               | Ð           | cample citat | ions - |
| STILLE INFO<br>Clock Formating Options<br>ILLNE CRATHONS<br>Clock Formating Options<br>ILLNE CRATHONS<br>Clock Formating Container-contributions<br>Status<br>Status<br>Status<br>Status<br>Status<br>Macro: container-contributors<br>Macro: secondary-contributors<br>Macro: secondary-contributors<br>Macro: second-second<br>Macro: secondary-contributors<br>Macro: secondary-contributors<br>Macro: secondary-co | EXAMPLE CITATIONS     (Mares, 2001)     (Hawking, 1966)     EXAMPLE BIBLIOGRAPH     Hawking, S. (1966).     Mares, L (2001). Film     184–213). New York      Effo      Title (short) APA     IO     http://www Summary     Rights This work:     Published     ISSNL     alSSN     ISSNS     Add ISSN     Links | Properties of exp<br>ns and the welfan<br>Oxford Universit<br>Psychological As<br>.cotero.org/styles<br>is licensed under | anding universee<br>e state: When, w<br>y Press.<br>sociation 5th ad<br>/apa<br>a Creative Com | (Doctoral thesis, Univer<br>hy, and how does social<br>tion<br>more Attribution Share | ersity of Cambridge<br>al policy matter to e | ie), https://doi.org/10.<br>employers? In P. A. F | 17863/CAM 11283<br>Iall & D. Soskice (Eds.) | ), Vaneše | is of capita | ism. The inst | tutional foun | dations of el | mparative a | idvantagie ( | pp.    |

### 유사 인용형식언어 찾기, 편집, 내려받기(5)

- 1. Find and edit <u>CSL</u> citation styles 접속(<u>https://editor.citationstyles.org/about/</u>)
- 2. Search by name tab을 클릭
- 3. 유사 학술지 명을 입력하고 search button을 클릭하거나 24개 popular styles에서 고른 후
- 4. Edit button을 클릭
- 5. 상위 tab에서 Visual editor 또는 Code editor를 클릭하여 편집화면으로 이동한다.

| Visual CSL Editor × CSL Code Editor                                                                                                    | × +                         |                                   |                                   |                             |               |                  |                 |                      | _              |           | × |
|----------------------------------------------------------------------------------------------------|-----------------------------|-----------------------------------|-----------------------------------|-----------------------------|---------------|------------------|-----------------|----------------------|----------------|-----------|---|
| ← → C ☆ A https://editor.citationstyles.org/code                                                                                                    | Editor/                     |                                   |                                   |                             | 🍖 🕁 🕻         | × 🔤 🔺            |                 | 🚱 🕘 <mark>10.</mark> | o 💿 🔇          | ) 🥘       | : |
| About Search by name Search by example Visual e                                                                                                    | itor Code editor            |                                   |                                   |                             |               |                  |                 |                      |                |           |   |
| FORMATTED INLINE CITATIONS                                                                                                    |                             |                                   |                                   |                             |               |                  |                 |                      |                |           |   |
| (Mares, 2001)                                                                                                    |                             |                                   |                                   |                             |               |                  |                 |                      |                |           |   |
| (Hawking, 1966)                                                                                                    |                             |                                   |                                   |                             |               |                  |                 |                      |                |           |   |
| FORMATTED BIBLIOGRAPHY                                                                                                    |                             |                                   |                                   |                             |               |                  |                 |                      |                |           |   |
| Hawking, S. (1966). Properties of expanding universes (Doctoral                                                                                                    | hesis, University of Cambri | ridge). https://doi.org/10.17863/ | /CAM.11283                        |                             |               |                  |                 |                      |                |           |   |
| Mares, I. (2001). Firms and the welfare state: When, why, and hor<br>Press                                                                                                    | / does social policy matter | r to employers? In P. A. Hall & D | D. Soskice (Eds.), Varieties of c | apitalism. The institutiona | l foundations | of comparative a | dvantage (pp. 1 | 84–213). New '       | York: Oxford U | niversity |   |
| 11635.                                                                                                    |                             |                                   |                                   |                             |               |                  |                 |                      |                |           |   |
|                                                                                                    |                             |                                   |                                   |                             |               |                  |                 |                      |                |           |   |
|                                                                                                    |                             |                                   |                                   |                             |               |                  |                 |                      |                |           |   |
| <pre>1 <?xml version="1.0" encoding="utf-8"?><br/>2 <style apa"="" class="&lt;br&gt;3 &lt;info&gt;&lt;br&gt;4 &lt;title&gt;kmerican Psychological Association 6th edit&lt;br&gt;5 &lt;title&gt;kmerican Psychological Association 6th edit&lt;br&gt;6 &lt;id&gt;ktible&gt;kmerican Psychological Association 6th edit&lt;br&gt;7 &lt;iink.href=" http:="" rel="&lt;br" styles="" www.zotero.org="" xmlns="http://purl.org/net/xbiblio/csl"></style></pre> |                             |                                   |                                   |                             |               |                  |                 |                      |                |           |   |

### 유사 인용형식언어 찾기, 편집, 내려받기(6)

- 6. Visual editor로 이동하여 Style메뉴에서 Save Style을 선택한다.
- 7. Save CSL Style 대화상자가 나타나면 Download Style button을 클릭하여 내려받기를 한다.

| 😼 Visual CSL Editor                                                                                                    | Misual CSL Editor × +                                                                                                    | - 🗆 ×                                                                                                    |
|----------------------------------------------------------------------------------------------------|----------------------------------------------------------------------------------------------------|----------------------------------------------------------------------------------------------------|
| $\leftrightarrow$ $\rightarrow$ C $\triangle$ $\stackrel{\text{\tiny in https://e}}{\rightarrow}$                                                                                                    | tor.citationstyles.org/visualEditor/                                                                                                    | 1 🖸 🖬 🖬 😐 🗌 🛛 💀 🛞 💆 🧐 🔮 🗄                                                                                                    |
| About Search by name Sea                                                                                                    | ch by example Visual editor Code editor                                                                                                    |                                                                                                    |
| Style - Edit -                                                                                                    | American Psychological Association 6th edition                                                                                                    | Example citations +                                                                                                    |
| New Style -<br>Load Style 8<br>Bave Style 8<br>Bave Style 8<br>Bave Style -<br>Carport -<br>Carport - Container-control/ors-bo<br>에 Macro: container-control/ors-bo<br>에 Macro: container control/ors-bo<br>에 Macro: secondary-control/ors-b<br>에 Macro: secondary-control/ors-b<br>에 Macro: secondary-control/ors-b<br>에 Macro: secondary-control/ors-b<br>에 Macro: secondary-control/ors-b                                                                                                    | EXAMPLE CITATIONS<br>(Mares, 2001)<br>(Hawking, 1966)<br>EXAMPLE BIBLIOGRAPHY<br>REF, Morphel<br>Hawking, S. (1966). Properties of expanding universes (Doctoral thesis, University of Cambridge). https://dol.org<br>Mares, L. (2001). Firms and the welfare state: When, why, and how does social policy matter to employers? In P.<br>184–213). New York. Oxford University Press. | y10.17963/CAM.11203<br>A. Hall & D. Seskice (Eds.), Varieties of capitalism. The institutional foundations of comparative advantage (pp. |
| - ( Mecro: petent-number<br>- ( Macro: access                                                                                                    | Info                                                                                                    |                                                                                                    |
| Macro: 19a<br>Macro: description<br>Macro: description<br>Macro: description report<br>Macro: description-report<br>Macro: description-report<br>Macro: scribber<br>Macro: scribber<br>Macro: scribber<br>Macro: issued-sort<br>Macro: issued-sort<br>Macro: issued-sort<br>Macro: issued-sort<br>Macro: issued-sort<br>Macro: issued-sort<br>Macro: original-date<br>Macro: original-date<br>Macro: issued-solt<br>Macro: original-date<br>Macro: issued-solt<br>Macro: original-date<br>Macro: issued-solt<br>Macro: original-date<br>Macro: issued-solt<br>Macro: issued-solt<br>Macro: issue | Title     American Psychological Association 5th edition       Title (shot)     APA       ID     http://www.zotero.org/styles/apa       Summary                                                                                                    |                                                                                                    |

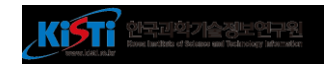

### 유사 인용형식언어 찾기, 편집, 내려받기(7)

- 6. Visual editor로 이동하여 Style메뉴에서 Save Style을 선택한다.
- 7. Save CSL Style 대화상자가 나타나면 Download Style button을 클릭하여 내려받기를 한다.

| 🏎 Visual CSL Editor 🛛 🗙                                                                                                    | Msual CSL Editor                                                                                                    | × +                                                                                                    | - a ×                                                              |
|----------------------------------------------------------------------------------------------------|----------------------------------------------------------------------------------------------------|----------------------------------------------------------------------------------------------------|--------------------------------------------------------------------|
| $\leftrightarrow$ $\rightarrow$ C $\triangle$ $\stackrel{\text{\tiny in https://edit}}{\rightarrow}$                                                                                                    | tor.citationstyles.org/visualE                                                                                                    | tor/                                                                                                    | 🖈 🖬 🖬 🗉 🗌 🛛 🗢 🚳 🚺 🗢 🧐 🔮 :                                          |
| About Search by name Search                                                                                                    | ch by example Visual edito                                                                                                    | Code editor                                                                                                    |                                                                    |
| Style · Edit ·                                                                                                    | American Psychologica                                                                                                    | Save CSL Skyle                                                                                                    | Example citations                                                  |
| STYLE INPD                                                                                                    | EXAMPLE CITATIONS<br>(Marse, 2001)<br>(Hawking, 1956)<br>EXAMPLE BibLioGRAPHY                                                                          | Click the "Download Style" botton below to download your style. Download Style Style installation instructions                                                                                                    |                                                                    |
| Layout     Logout     Content-controlutors     Macro: content-controlutors     Macro: container controlutors     Macro: secondary-contributors     Macro: secondary-contributors     Macro: secondary contributors     Macro: secondary contributors     Macro: secondary contributors     Macro: secondary contributors                                                                                                    | Hawking, S. (1966), Proc<br>Maros, L (2001), Films a<br>184–213) New York, Or                                                                          | <ul> <li>Mendeley Desktop, go to the "View" menu, "Citation Style", "More Styles"</li> <li>Drag and drop the downloaded style onto the style list</li> <li>You can also use Mendeley's own version of this CSL Editor at http://csl.mendeley.com, where Mendel host your style, install it directly to your computer and help you share the style with other CSL users.</li> </ul> | takem. The institutional foundations of comparative advantage (pp. |
| - Macror patent-number<br>- Macror access                                                                                                    | Info                                                                                                    |                                                                                                    |                                                                    |
| Macro: 19e     Macro: 19e     Macro: 19e     Macro: 19e     Macro: 19m     Macro: 19m     M Com     Macro: 19m     Macro: 19m     M Com     Macro: 19m     M Com     Macro: 19m     M Com     Macro: 19m     M Com     Macro: 19m     M Com     Macro: 19m     M Com     Macro: 19m     M Com     Macro: 19m     M Com     Macro: 19m     M Com     Macro: 19m     M Com     Macro: 19m     M Com     Macro: 19m     M Com     M Com     Macro: 19m     M Com     M Com     M Com     M Com     M Com     M Com     M Com     M Com     M Com     M Com     M Com     M Com     M Com     M Com     M Com     M Com     M Com     M Com     M Com     M Com     M Com     M Com     M Com     M Com     M Com     M Com     M Com     M Com     M | Title American Pays<br>Title (shot) APA<br>ID http://www.zob<br>Summary<br>Rights This work is lis<br>Published<br>ISSNL<br>alBSN<br>ISSNS<br>Add ISSN | Zotero     Papers     Docear4Word     Paperpile                                                                                                    |                                                                    |

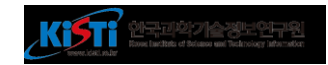

## 감사 합니다.

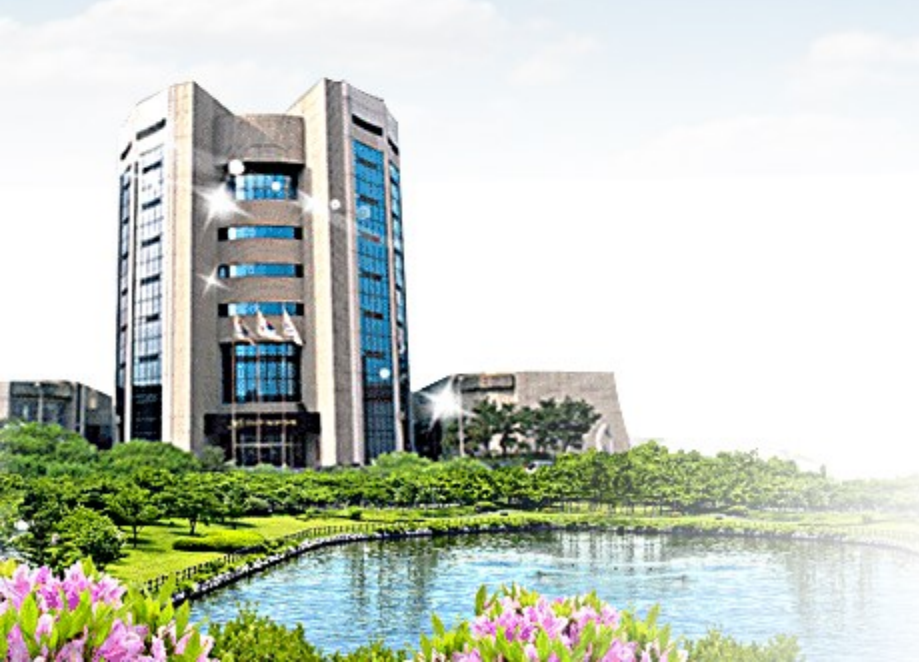

ISTI